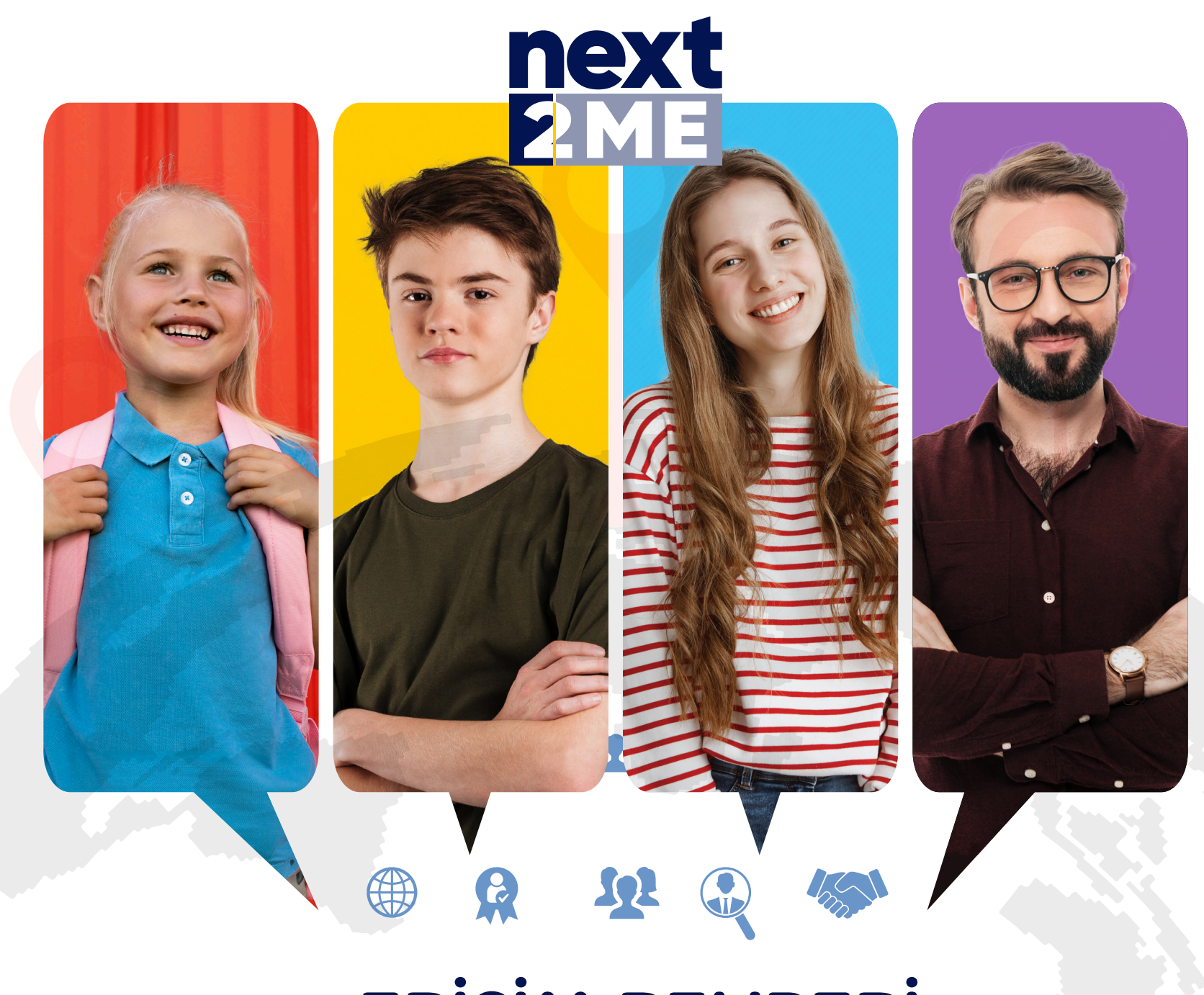

## ERİŞİM REHBERİ

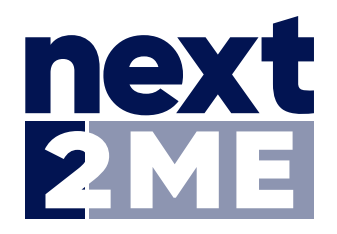

https://next2me.com.tr/ adresine gidin.

2

Açılan arayüz üzerinden okulunuz tarafından paylaşılan bilgileri (kullanıcı adı ve şifre) İlgili alanlara girin.

| LOGIN             | SIGN UP                      |
|-------------------|------------------------------|
| Email Or Username |                              |
| Password          |                              |
| I'm not a robot   | reCAPTCHA<br>Privacy - Terms |
| Remember me       | Forgot your Passwo           |
| Lo                | ogin                         |

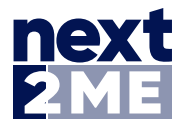

3

Ardından "**I am not a robot**" (Ben robot değilim) ve "**Remember me**" (Beni hatırla) ifadelerinin solunda yer alan kutuları işaretleyin.

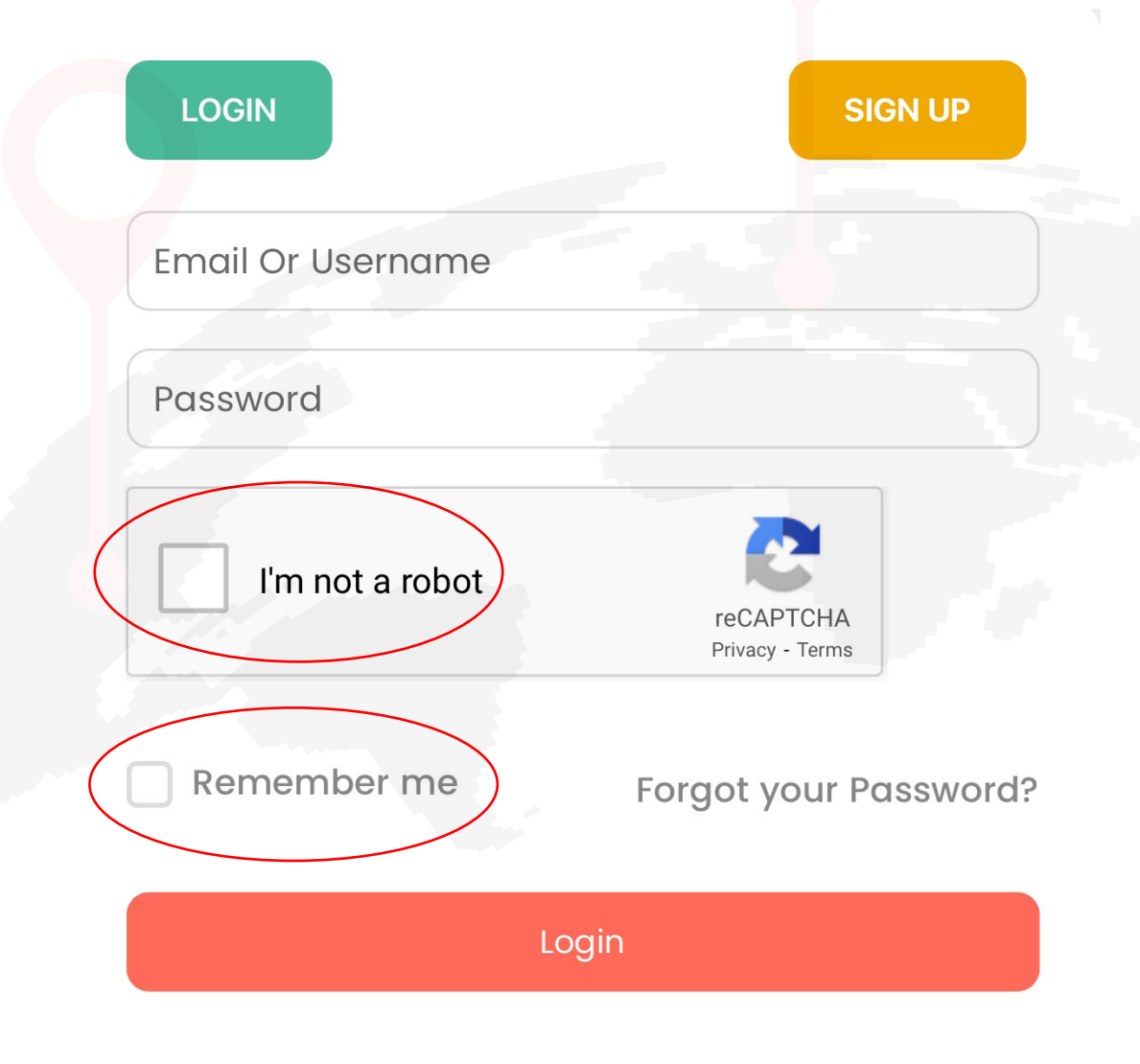

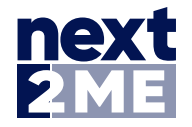

## 5 İlgili bilgi girişlerini tamamladıktan sonra aşağıda yer alan "Login" sekmesine tıklayın.

| LOGIN             | SIGN UP                      |
|-------------------|------------------------------|
| Email Or Username |                              |
| Password          |                              |
| l'm not a robot   | reCAPTCHA<br>Privacy - Terms |
| Remember me       | Forgot your Password?        |
| L                 | ogin                         |

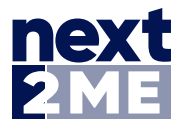

6

Canlı derse katılmak için ders zamanından iki dakika önce ekranda beliren "**Join**" butonuna tıklayın.

7

Soru, görüş ve önerileriniz için ana ekranın sol üst köşesinde yer alan isim-soy isim sekmesin üzerinden "**support**" (destek) arayüzüne tıklayın.

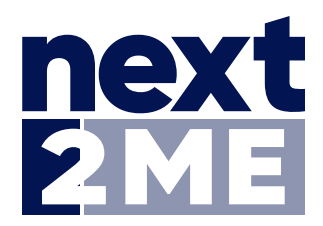

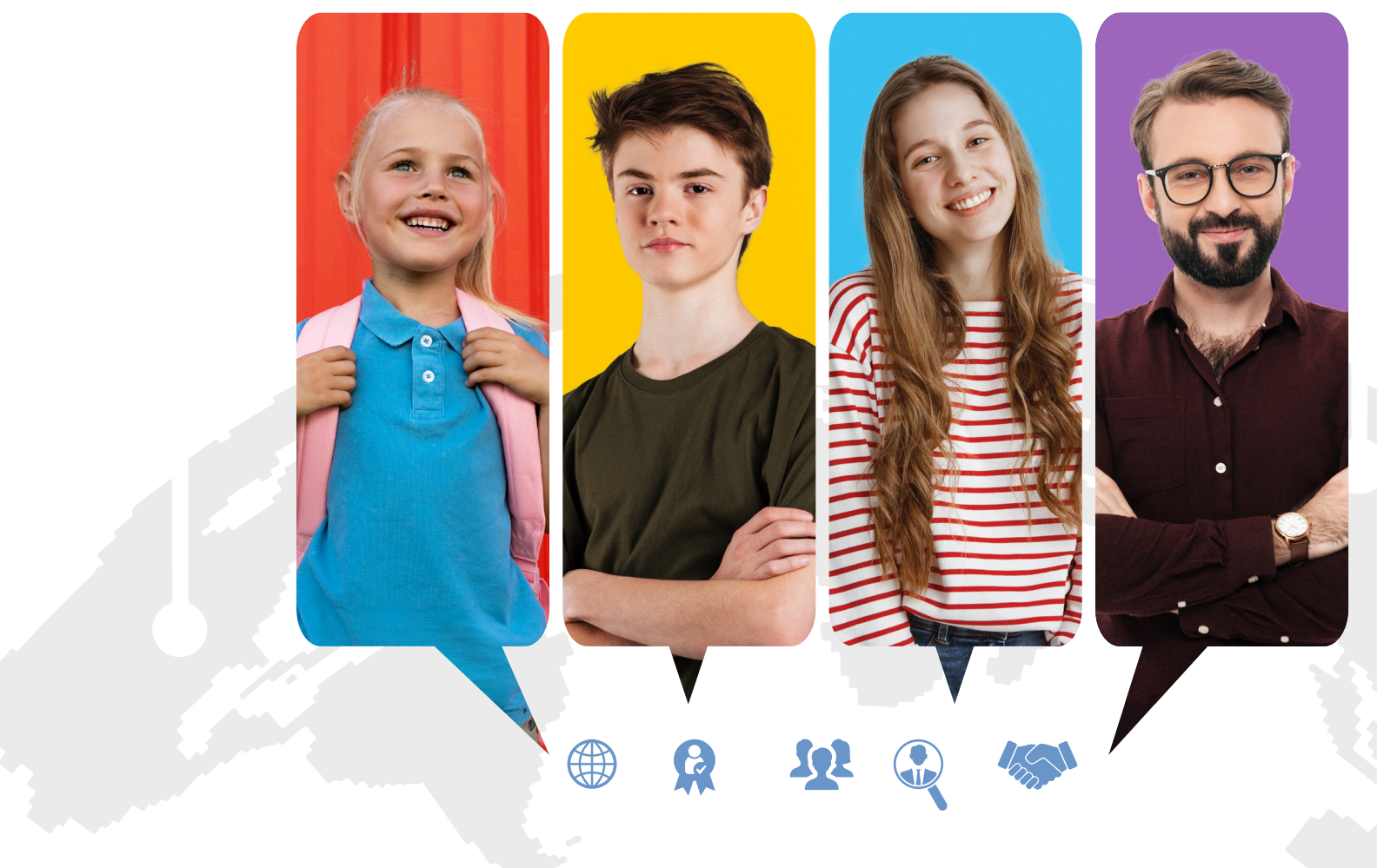